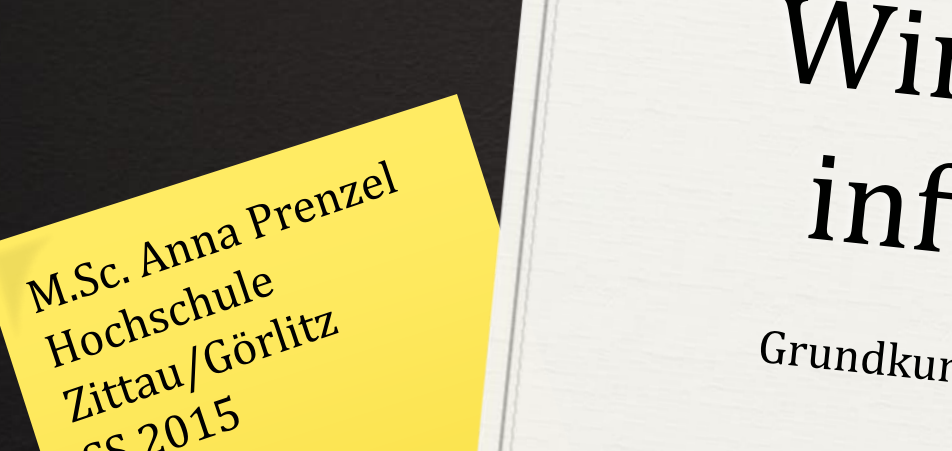

SS 2015

# Wirtschaftsinformatik

Grundkurse EXCEL und ACCESS

# Zellbezüge

#### **Bezug auf eine einzelne Zelle**

O besteht aus Spaltenbuchstabe und ZeilennummerO z.B. C5, F9, A3, H38

#### **Bezug auf einen Zellbereich**

O Format <ersteZelle>:<letzteZelle>

**O** z.B. A1:A3, A3:B3, A1:B3

O Ganze Zeilen <ersteZeile>:<letzteZeile>

**O** z.B. 6:6, 2:4

O Ganze Spalten <ersteSpalte>:<letzteSpalte>

**O** z.B. A:A, A:F

O Formeln beginnen mit einem Gleichheitszeichen

**O** z.B. "=10+20+30"

O Formeln können Zellbezüge enthalten

**O** z.B. "=A1 + A2 + A3"

O Zellbezüge können per Hand oder per Mausklick auf die entsprechende Zelle in die Formel eingetragen werden.
O Ergebnis aktualisiert sich, wenn sich Zellwerte ändern.
O Abschluss der Formeleingabe: ENTER
O Abbruch der Formelneingabe: ESCAPE
O Bearbeiten der Formeln: DOPPELKLICK

O In Formeln können Sie Excel-Funktionen verwenden O z.B. "=Summe(A1;A2;A3)"

- O Funktionsübersicht: Menüband "Formeln", Menübereich "Funktionsbibliothek"
- O Die meisten Funktionen werden mit Zellbereichen verwendet

  - **O** Während der Formeleingabe kann der Zellbereich einfach mit der Maus aufgezogen werden.

O Zellbereiche in Formeln können geändert werden:
O durch manuelle Änderung in der Formel
O oder durch Ziehen am entsprechenden farbigen Rahmen

O Häufig werden gleichartige Formeln in einem bestimmten Zellbereich benötigt.

O Formeln werden dann kopiert.

**O** Kopiermöglichkeit 1:

- 1. Zelle mit Formeln anklicken, STRG-C drücken
- 2. Bereich markieren, in den die Formeln kopiert werden soll
- 3. Enter drücken

**O** Kopiermöglichkeit 2 (nur Zeile oder Spalte):

- 1. Zelle mit Formel anklicken
- 2. An der rechten unteren Ecke der Zellmarkierung erscheint das Ausfüllkästchen
- **3.** Ziehen Sie am Kästchen und spannen Sie so den gewünschten Bereich vertikal o. horizontal auf.

O Auswirkungen auf die Bezüge in den Formeln

- 1. Bezüge werden relativ zur Ausgangszelle (z.B. D3) angepasst
- 2. Zeilennummern werden erhöht / erniedrigt, wenn die Formel nach unten / nach oben kopiert wird
  - **O Beispiel:** D3 wird zu D4, wenn Formel um eine Zeile nach unten kopiert wird
- 3. Spaltenbuchstaben werden erhöht / erniedrigt, wenn die Formel nach rechts / nach links kopiert wird
  - **O Beispiel:** D3 wird zu E3, wenn Formel um eine Spalte nach rechts kopiert wird

O Verhinderung der automatischen Bezügeanpassung

- 1. Fixierung von Zeilen / Spalten durch vorangestelltes \$ in der Ausgangszelle, z.B. D\$3, \$D3 oder \$D\$3
- 2. Fixierung der Zeilen verhindert Anpassung beim Nach-Unten-Kopieren bzw. Nach-Oben-Kopieren
- **3.** Fixierung der Spalten verhindert Anpassung beim Nach-Rechts-Kopieren bzw. Nach-Links-Kopieren